|                       | CPO. Opret borger, Organisation,<br>Pårørende og Kontakter                                                                                                    |                                                                                                    |
|-----------------------|----------------------------------------------------------------------------------------------------|----------------------------------------------------------------------------------------------------|
| Fase                  | Kommentar                                                                                                    | Tast                                                                                                    |
| Oremet                | Tast CPR i søgefeltet, hvis det ikke findes i Nexus:                                                                                                    | Nexus Seg<br>Søgeresultater Opret visning - Opret borger med CPR -                                                                      |
| opret<br>borger       | Klik på "Opret borger med CPR"                                                                                                    | Opret borger med CPR                                                                                                    |
| Udfyld<br>oplysninger | Skriv borgers CPR nummer<br><i>Data indlæses automatisk via snitflade fra CPR-<br/>registeret.</i><br>Alle felter markeret med <b>*</b> skal udfyldes                                              | Opret borger med CPR                                                                                                    |
|                       |                                                                                                    | Mellemnavn                                                                                                    |
| Gem                   | Gem oplysningerne ved at vælge " Gem og luk"                                                                                                    | Gem og luk                                                                                                    |
|                       | Borgers stamdata vises i Borgerbanner                                                                                                    | Stamdata<br>Folkeregisteradresse 1:<br>Nexus vej 23<br>9000 Aalborg<br>Borgerstatus: Aktiv<br>Civilstand: Ikke oplyst<br>Handlekommune: |
| Rediger<br>stamdata   | Der kan oprettes supplerende adresser. Der kan skiftes opholdsadresse mellem disse.                                                                                                    |                                                                                                    |
|                       | Opret beskyttet adresse ved at sætte flueben<br>"Beskyttet" adresse<br>Det illustreres med hængelås ved borgers adresse i<br>borgerbanneret                                                        | Beskyttet  Stamdata  Folkeregisteradresse 1:  Pytvej 4  5400 Bogense                                                                    |
|                       | Handle-, betalings- og opholdskommune tilføjes ved at<br>klikke<br>Under betalingskommune kan Mellemstatslig refusion<br>iht. EU-retten vælges.<br>Handle og betalingskommune vises i Borgerbanner | Handlekommune ()<br>Betalingskommun ()<br>Opholdskommune ()                                                                             |
|                       |                                                                                                    | 02.08.2021                                                                                                    |

|                                     | Tilføj organisationsenhed                                                                                                    |                                                                                                    |
|-------------------------------------|----------------------------------------------------------------------------------------------------|----------------------------------------------------------------------------------------------------|
| Fase                                | Kommentar                                                                                                    | Tast                                                                                                    |
| Søg borger                          |                                                                                                    | Per Søg                                                                                                    |
| Vælg<br>Borger<br>overblik          | På Borgeroverblik vælges<br>"Genvej til Basisoplysninger"                                                                                                    | Genvej til Basisoplysninger                                                                                                    |
| Tilføj<br>organisations<br>enhed    | Kontroller, at organisationsenheden ikke allerede er<br>tilføjet.<br>Tilføj Organisationsenhed: tryk på +<br>Du kan vælge flere enheder på én gang                                                                                                    | Info, Organisation<br>Borger skal tilknyttes de organisationer, som har opgav<br>Der sættes slutdato på, når borgeren ikke mere skal væ<br>Organisationer (Aktive og Inaktive) +                                                                  |
|                                     | Organisationsheden har betydning for, hvem der har<br>adgang til at se data på borgeren.                                                                                                    |                                                                                                    |
| Gem                                 | Klik på "Gem og luk"                                                                                                    | Gern og luk                                                                                                    |
| Afslutte<br>Organisation            | Vælg Rediger og udfyld slutdato og gem                                                                                                    | Tilknytning ophørt d. 22. okt. 2020 -<br>Tilknytn Redigér relation                                                                                                    |
| Vælge<br>organisation<br>til primær | Peg på den organisation, du vil gøre til primær<br>Klik på pil udfor organisationen<br>Klik på "Rediger relation<br>Sæt flueben i "Primær kontaktgruppe"<br>Klik på "Gem og luk"<br>Kontaktoplysninger til primær kontaktgruppe<br>overføres til Indlæggelsesrapport.<br>Vælg mindst én primær kontaktgruppe (der kan<br>vælges flere). | Tilknytning ophert d. 22. okt. 2020     •       Tilknytn     Redigér relation       Redigér relation     Organisationsenhed       Hjemmepleje Øst. dag       • Ikrafttrædelsesdato       13-12-2018       Ophørsdato       Primær kontaktgruppe ⑦ |
|                                     |                                                                                                    | 02.08.2021                                                                                                    |

|                            | Tilføj pårørende                                                                                                    |                                                                                            |
|----------------------------|----------------------------------------------------------------------------------------------------|--------------------------------------------------------------------------------------------|
| Fase                       | Kommentar                                                                                                    | Tast                                                                                       |
| Søg borger                 |                                                                                                    | Per Søg                                                                                    |
| Vælg<br>Borger<br>overblik | På Borgeroverblik vælges<br>"Genvej til Basisoplysninger"                                                                                                    | Genvej til Basisoplysninger                                                                |
| Tilføj<br>pårørende        | Klik på Pårørende                                                                                                    | Pårørende +                                                                                |
|                            | Vælg + ud for "Pårørende"                                                                                                    |                                                                                            |
| Vælg type                  | Vælg pårørendetype                                                                                                    | Vælg pårørendetype<br>dat<br>Datter                                                        |
| Udfyld data                | Klik på knappen "Næste" og udfyld data om pårørende.<br>Feltet Klassifikation: Her kan du angive en pårørende som primær<br>eller sekundær.<br>Indlæggelsesrapport: Max 5 pårørende overføres til<br>Indlæggelsesrapport i denne rækkefølge; primær, sekundær, uden<br>klassifikation. | Næste                                                                                      |
| Gem og luk                 | Klik på "Gem og luk"<br>I højre side vises pårørende i<br>"Borgerbanneret" – Virker som link, kan anvendes ved<br>behov for redigering                                                                                                    | Gem og luk                                                                                 |
| Rediger<br>oplysninger     | Rediger relation:<br>Rediger øvrige oplysninger: klik på pårørendenavnet                                                                                                    | ▼       Redigér relation       Fjern       ĴĵûÛ       Misse Møghe       Bekendt   99889988 |
|                            | Ajourfør oplysningerne og gem                                                                                                    | 02.08.2021                                                                                 |

|                                        | Tilføj kontakt                                                                      |                                                                                                    |
|----------------------------------------|-------------------------------------------------------------------------------------|----------------------------------------------------------------------------------------------------|
| Fase                                   | Kommentar                                                                           | Tast                                                                                                    |
| Søg borger                             |                                                                                     | Per Søg                                                                                                    |
| Vælg<br>Borger<br>overblik             | På Borgeroverblik vælges<br>"Genvej til Basisoplysninger"                           | Genvej til Basisoplysninger                                                                                  |
| Tilføj<br>kontakt                      | Klik på + udfor "Kontakter, Sundhedsvæsenet"                                        | Kontakter, Sundhedsvæsenet +                                                                                 |
| Vælg<br>kontakt<br>I SOR<br>registeret | Vælg kontakt, der skal tilknyttes<br>• Apotek<br>• Speciallæge                      | Tilføj kontakt<br>skørping apo<br><b>Skørping Apo</b> tek (SOR)<br>Sveriggårdsvej 10 9520 Skørping<br>Apotek |
|                                        | Klik på "Gem og luk"                                                                | Gem og luk                                                                                                   |
|                                        | OBS: Snitfladen til sygesikringen, overfører<br>praktiserende/egen læge automatisk. |                                                                                                    |
| Info i Borger<br>banner                | Praktiserende læge er den eneste kontakt, der altid<br>vises i Borgerbanner         | Praktiserende læge<br>Lægen<br>( 72552134                                                                    |
|                                        |                                                                                     | 02.08.2021                                                                                                   |